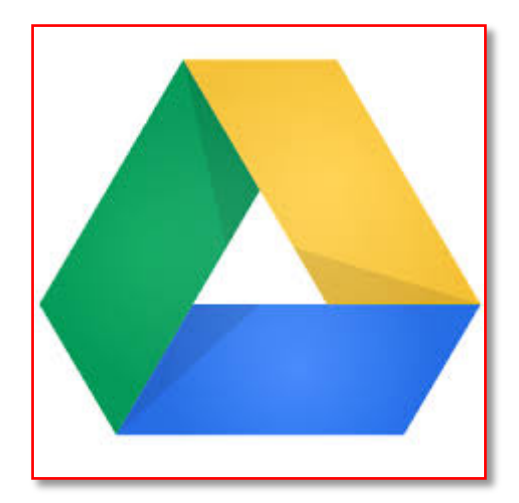

Pbru Google Apps for Education

Google Drive บนอินเทอร์เน็ตเป็นบริการออนไลน์ที่ใช้ เพื่อเก็บและจัดระเบียบไฟล์ทั้งหมดของคุณ คุณจะได้รับพื้นที่เก็บข้อมูลฟรี เพียงแค่เรามี E-mail ภายใต้โดเมน @mail.pbru.ac.th และเชื่อมต่อ อินเทอร์เน็ตระหว่างการใช้งาน เพียงเท่านี้เราก็สามารถสร้าง แก้ไข เผยแพร่เอกสารได้โดยไม่จาเป็นต้องมีการ ติดตั้ง โปรแกรมงานเอกสาร เช่น MS Office หรือOpenOfficeลงในเครื่องคอมพิวเตอร์เลย และที่สำคัญเรา สามารถแชร์เอกสารให้กับเพื่อนเพื่อให้ช่วยแก้ไขข้อมูลไปพร้อมๆกันได้ ไม่ต้องเสียเวลาในการส่งอีเมล์กลับไป กลับมาหรือประสบปัญหาอีเมล์เต็ม ผู้รับไม่ได้รับGoogle Drive เป็นบริการออนไลน์ที่ไม่คิดค่าใช้จ่าย เป็นส่วน หนึ่งในชุดบริการออนไลน์ Google Apps for Education

Google Drive มีหลายประเภททั้ง Docs, Spreadsheets, Presentations เป็นโปรแกรมในลักษณะเดียวกับ โปรแกรมชุด เช่น Microsoft Office แต่เป็นโปรแกรมชุดที่ทำงานในระบบ Cloud services คือ ใช้งานผ่านอินเทอร์เน็ต โดยที่ผู้ใช้ไม่ต้องติดตั้งโปรแกรมใดๆในเครื่องคอมพิวเตอร์

โปรแกรม Google Drive ประกอบด้วย โปรแกรมย่อย ดังนี้

- Google Docs (โปรแกรมในลักษณะเดียวกับ Word)
- Google Presentation (โปรแกรมในลักษณะเดียวกับ Powerpoint)
- Google Spreadsheet (โปรแกรมในลักษณะเดียวกับ Excel)

#### ข้อดีของการใช้งาน Google Drive

- ลดความซับซ้อนในการเก็บเอกสารหลายรูปแบบ หลายเว่อร์ชั่น
- เอกสารนั้นๆ ก็จะจัดเก็บไว้ที่ Server ของ Google ซึ่งมีความปลอดภัยที่สูง
- ไม่ต้องติดตั้งโปรแกรมที่เครื่องคอมพิวเตอร์ให้ยุ่งยาก
- ง่ายต่อการใช้งาน เพราะเหมือนทำงานโดยใช้โปรแกรม Microsoft Office
- บันทึกและส่งออกสำเนาได้อย่างง่ายดาย สามารถบันทึกเอกสารและสเปรดชีตของคุณไปยังเครื่องคอมพิวเตอร์ของคุณเองใน รูปแบบ DOC, XLS, CSV, ODS, ODT, PDF, RTF และ HTML ได้
- ไม่ต้องส่งเอกสารไปทางอีเมล์หรือ Copy ใส่ Thumb drive ไม่ต้องเสียเวลาในการส่งอีเมลล์กลับไป กลับมา หรือประสบปัญหาอีเมลล์ของผู้รับเต็มทำให้ไม่สามารถรับไฟล์เอกสารได้

- ผู้มีส่วนร่วมทุกคนสามารถเข้าจัดการเอกสารได้ โดยไม่ต้องดาวน์โหลดเอกสารมาเก็บไว้เครื่อง คอมพิวเตอร์ของตัวเอง
- ควบคุมกำหนดสิทธิ์ว่าใครสามารถดู แก้ไข เอกสาร ได้
- ทำงานบนเอกสารชิ้นเดียวกัน ขณะเดียวกัน ได้คราวละหลายๆคน ซึ่งแต่ละคนสามารถเห็นว่าอีกใคร กำลังพิมพ์อะไรอยู่ แบบ Real-Time
- ค้นหาข้อมูลได้ง่ายและรวดเร็ว เพราะ Google เป็นหนึ่งทางด้านการค้นหาอยู่แล้ว สามารถค้นหา ข้อความที่อยู่ในเอกสารได้ด้วยไม่ได้ทำการค้นหาเฉพาะชื่อไฟล์

เริ่มต้นGoogle Drive

 ลงชื่อเข้าใช้งานโดยเข้าไปที่ URL: www.drive.google.com ลงชื่อเข้าใช้ภายใต้โดเมน @mail.pbru.ac.th โดยกรอก Email และ Password คลิกปุ่ม "ลงชื่อเข้าใช้งาน"

| ลงชื่อเข้าใช้ด้วยบัญชี Google ของคุณ |
|--------------------------------------|
|                                      |
| pairach.boo@mail.pbru.ac.th          |
| ••••••                               |
| ลงชื่อเข้าใช้                        |

2. เมื่อเข้าสู่ระบบแล้ว ให้สังเกตด้านขวามือคลิกสัญลักษณ์ 🎹 (Google Apps) คลิกที่ "ไดร์ฟ"(Drive)

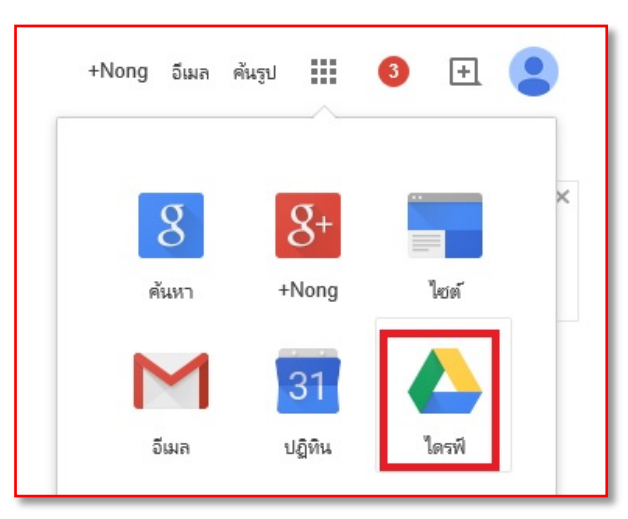

3. เมื่อเข้าใช้งาน ไดร์ฟ ครั้งแรก จะพบกับหน้า Download Drive ให้เลือก No Thanks (ไม่หละขอบคุณ)

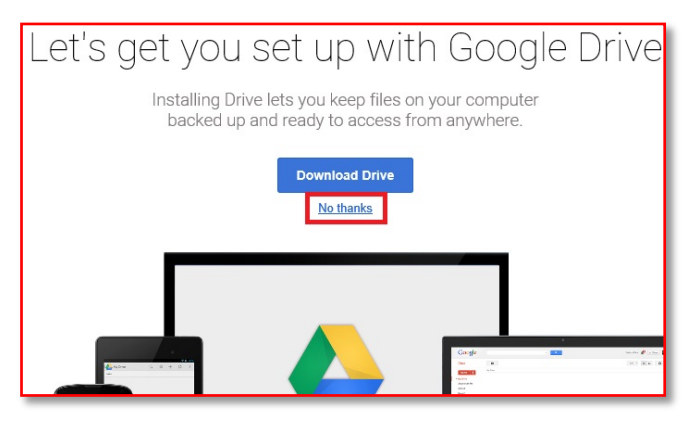

 เมื่อเริ่มเข้าใช้งานครั้งแรก หน้าจอจะยังไม่มีรายละเอียดชื่อไฟล์หรือโฟลเดอร์ ใด ๆให้คลิก "สร้าง" เลือก "โฟลเดอร์" เพื่อเก็บไฟล์ให้เป็นระเรียบเรียบร้อย

| ไดรพิ                                                                                                    | ×                                                            |
|----------------------------------------------------------------------------------------------------|--------------------------------------------------------------|
| <ul> <li>คาสีของฉัน</li> <li>โหลงตอร์</li> <li>โหลงตอร์</li> <li>เอกสาร</li> <li>เอกสาร</li> <li>เริ่ามีพล์เคี้ยงอยู่ได้ระดับอยู่ได้ระดับอยู่ได้เรื่องไขยับไปเกลดสีแดง</li> <li>เริ่ามนในสนอ</li> <li>สเปาละชืด</li> </ul> | โฟลเดอร์ใหม่<br>โปรดป้อนซื่อสำหรับโฟลเดอร์ใหม่:<br>งาน ×<br> |

- 5. สำหรับการอัพโหลดไฟล์หรือโฟลเดอร์ สามารถทำได้ดังนี้
- เลือกโฟลเดอร์ที่จะเก็บไฟล์ ที่จะอัพโหลดคลิกที่ปุ่มอัพโหลด

| ไดรฟิ                                                                                                    | 2 งาน                                  |
|----------------------------------------------------------------------------------------------------|----------------------------------------|
| สร้าง                                                                                                    | ไดรพีของฉัน ▶ งาน                      |
| <ul> <li>■ ไดรฟ์ของฉัน</li> <li>■ งาน</li> <li>1</li> <li>1<th>ไฟล์ 3<br/>เปิดใช้งานการอัปโหลดโฟลเดอร์</th></li></ul> | ไฟล์ 3<br>เปิดใช้งานการอัปโหลดโฟลเดอร์ |

- เลือกไฟล์ หรือ โฟลเดอร์ คลิกที่ปุ่ม Open

| <b>e</b>                                           | Choose File                                | e to Upload          |                         |        | ×      |
|----------------------------------------------------|--------------------------------------------|----------------------|-------------------------|--------|--------|
| 🔄 🌛 👻 🋧 🔳 Desktop                                  |                                            | ~ C                  | Search Desktop          |        | P      |
| Organize 🔻 New folder                              |                                            |                      |                         | •      | 0      |
| Favorites<br>Desktop<br>Downloads<br>Recent places | SPSS v16.0<br>backup hp 26<br>WinRAR archi | -12-57<br>ive        |                         |        | ^      |
| Homegroup This PC                                  | Shortcut<br>2.73 KB                        |                      |                         |        |        |
| Desktop                                            | New Text Doc<br>Text Docume<br>55 bytes    | t <b>ument</b><br>nt |                         |        |        |
| Music<br>Pictures                                  | Word 2013<br>Shortcut<br>2.80 KB           |                      |                         |        |        |
| Videos File name:                                  | งกะ■∟ รายชื่อนักสึกษา<br>New Text Document | ทั้งหมด              | All Files (*.*)<br>Open | Cancel | ,<br>, |

- หน้าแสดงสถานการณ์อัปโหลดไฟล์

|                                                                                                | 🛉 การอัปโหลดเสร็จสมบูรณ์ | _ ×                              |
|------------------------------------------------------------------------------------------------|--------------------------|----------------------------------|
| องณั ⊁ งาน<br>ซ้อ เจ้าะ<br>ร่☆ <mark>โi New Text Document.txt ฉัน</mark><br>ไฟล์ที่อัปโหลดขึ้น | New Text Document.txt    | อับโหลดแล้ว <b>โซ้งานร่วมกัน</b> |

- 6. การลบไฟล์ออกจาก Google Drive
- คลิกช่องสี่เหลี่ยมหน้าชื่อไฟล์ หรือโฟลเดอร์ที่ต้องการลบ ให้เลือกเวลา นาออก ด้านบน เพียงเท่านั้นไฟล์ หรือ โฟลเดอร์ก็จะถูกลบออกจาก Server ของ Google Drive แล้ว และไฟล์ หรือ โฟลเดอร์ใน Google Drive ที่ จัดเก็บในเครื่องของเราก็จะถูกลบออกไปโดยอัตโนมัติ

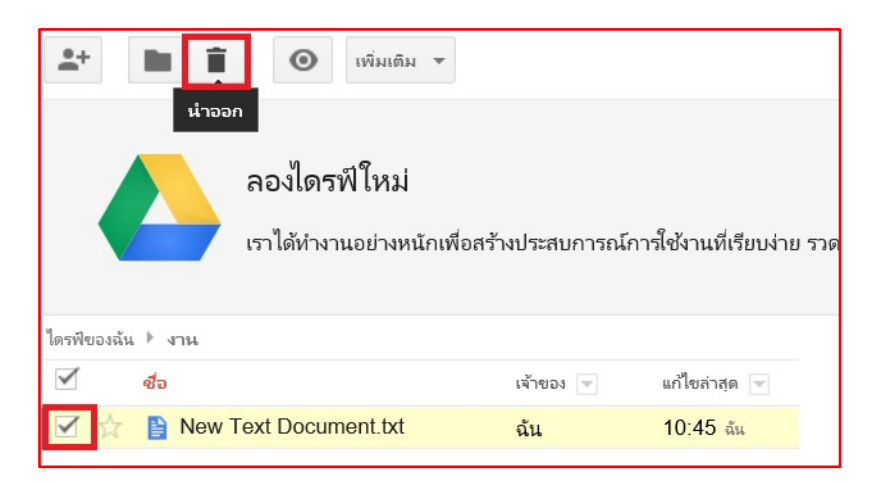

- การแบ่งบันไฟล์หรือโฟลเดอร์ให้บุคคลอื่นคือการอนุญาติให้บุคคลอื่นสามารถเข้าถึงเอกสารของเราในรูปแบบ ต่างๆ ได้ ไม่ว่าจะเป็นการเพิ่มรายชื่ออีเมล์เพื่อให้เห็นแบบ Online หรือการคัดลอกลิงค์แล้วนำไปแปะหรือให้คน อื่นๆ ได้ ซึ่งก็มีวิธีการและขั้นตอนดังนี้
- คลิกเลือกไฟล์ที่ต้องการแชร์
- คลิกไอคอน "แชร์ รูปคน"หรือ คลิกขวา แล้วเลือก "แชร์"

| ไดรเ | ฟีของฉัน 👻 🤅                                       | ∍2 북                   | 0           |                                            |
|------|----------------------------------------------------|------------------------|-------------|--------------------------------------------|
| ชื่อ | แชร์ "การเตรียมดิน "ปั่นฟางสด" ส                   | ใาหรับ แปลงา<br>เจาของ | นา "ระบบผล่ | ลิตเปียกสลับแห้ง แกล้งข้าว‴<br>แกไขลาสุด ↓ |
|      | การเดรียมดิน "ปั่นฟ่างสด" สำหรับ เเปลงนา "ระบบผลิด | ฉัน                    | 1           | 24/9/14                                    |
| PDF  | moodle27_manualอาจารย์.pdf                         | ລັນ                    |             | 18/9/14                                    |
| PDF  | E_Learning57_for_studentmoodleนักศึกษา.pdf         | ລັນ                    |             | 18/9/14                                    |
| PDF  | คู่มือการผลิตปุ๋ยอินทรีย์ 26-12-56.pdf             | ລັນ                    |             | 15/9/14                                    |

- 8. การจะแบ่งปันไฟล์หรือโฟลเดอร์ให้กับบุคคลอื่นนั้น
- ให้เราระบุชื่อหรือ E-mail ลงในช่อง เพิ่มบุคคล
- จากนั้นเลือกการแบ่งปันว่า จะแบ่งปันแบบไหน จะให้สามารถแก้ไขได้ หรือว่า สามารถดูได้อย่างเดียวเท่านั้น
- คลิกปุ่ม เสร็จสิ้น

| แชร์กับคนอื่น              | รับลิงก์ที่สามารถแชร์ได้ 😔 |
|----------------------------|----------------------------|
| บุคคล                      |                            |
| ป้อนชื่อหรือที่อยู่อีเมล 1 | 🗿 ดูได้ 🗸                  |
| แซร์กับ Pairach Boonrod    | แก้ไขได้                   |
|                            | แสดงความเห็นได้            |
| เสร็จสิ้น 3                | 🗸 ดูได้                    |

- 9. การลบไฟล์ที่ได้แชร์กับผู้อื่นไว้
- คลิกเลือกไฟล์
- คลิกไอคอน "แชร์ รูปคน"หรือ คลิกขวา แล้วเลือก "แชร์"
- คลิกชื่อบุคคลที่ได้แชร์ไฟล์ไว้

- คลิกเครื่องหมาย กากบาท

| + | Pairach Boonrod pairach.boo@mail.pbru.a | แก้ไขได้ 🔻 | × |
|---|-----------------------------------------|------------|---|
|   |                                         |            |   |
|   |                                         |            |   |

- คลิกปุ่ม "บันทึกการเปลี่ยนแปลง"
- คลิกปุ่ม "เสร็จสิ้น"

| คุณได้ดำเนินการเปลี  | ยนแปลงที่จำเป็นต้องบันทึก |  |
|----------------------|---------------------------|--|
|                      |                           |  |
| บันทึกการเปลี่ยนแปลง | ยกเลิก                    |  |
|                      |                           |  |

# การเริ่มใช้งาน Google Docs

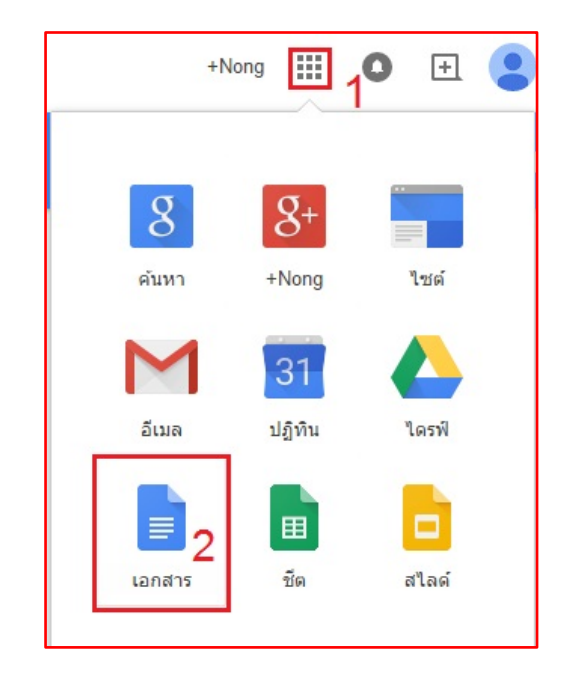

10. เมื่อเข้าสู่ระบบแล้ว ให้สังเกตด้านขวามือคลิกสัญลักษณ์ 🇰 (Google Apps) คลิกที่ "เอกสาร"(Docs)

11. ถ้าอยู่ในหน้าของ "ไดร์ฟ"ให้คลิกที่ "สร้าง" (Create)และเลือก "เอกสาร" Docs

| PBRU <sub>&amp; Gottole</sub>              |                                              |                                 | Ŧ                    |
|--------------------------------------------|----------------------------------------------|---------------------------------|----------------------|
| ไดรฟ์                                      |                                              |                                 |                      |
| 1 <b>สร้าง</b> ▲<br>โฟลเดอร์<br>∎ เอกสาร 2 | ลองไดรฟ์ใ<br>เราได้ทำงานอย่<br>แปลกใหม่สำหรั | หม่<br>างหนักเพื่อสร้าง<br>บคุณ | ประสบการณ์การใช้งานเ |
| 🔁 งานนำเสนอ                                | ไของฉัน                                      |                                 |                      |
| no de la cita                              | ชื่อ                                         | เจ้าของ 👻                       | แก้ไขล่าสุด 👻        |
| สเบรดชด                                    | 🛣 🛄 งาน                                      | ฉัน                             | 16 ม.ค. ฉัน          |
| num la fai                                 | 🛧 🖿 ทั่วไป                                   | ฉัน                             | 16 ม.ค. ฉัน          |
| แบบพอรม                                    | ☆ 📄 ระบบโทรศัพท์ภายใน                        | ฉัน                             | 02:32 ฉัน            |

12. หน้าเริ่มต้นของการเข้าใช้งาน "เอกสาร"(Docs)เมื่อเข้าใช้งานครั้งแรก จะมีข้อความ ยินดีต้อนรับสู่ Google เอกสาร คลิก "เริ่มทัวร์ชม"

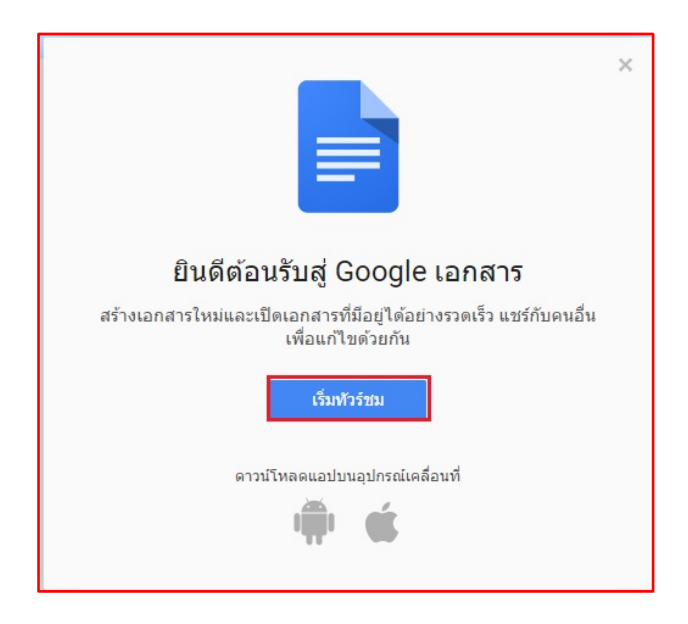

13. อธิบายการเริ่มต้นใช้งานเอกสาร คลิก "ต่อไป"

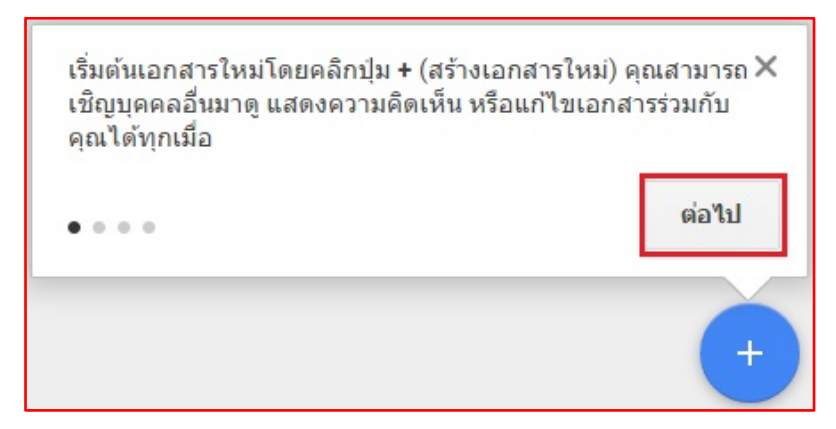

14. อธิบายการเริ่มต้นใช้งานเอกสาร คลิก "ต่อไป"

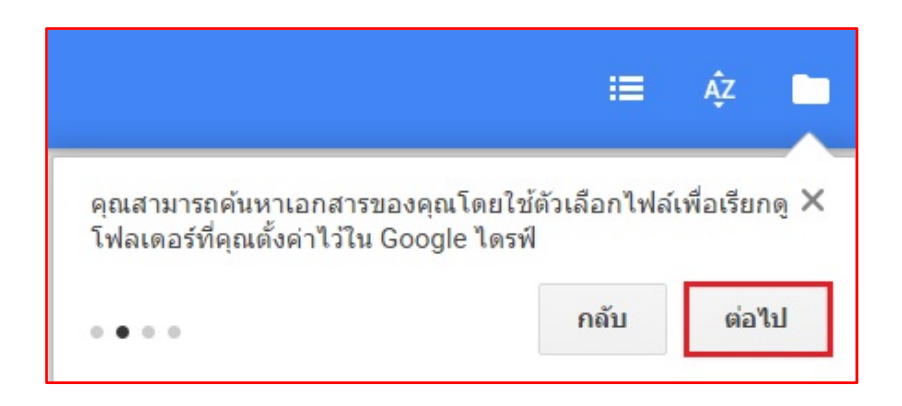

15. อธิบายการเริ่มต้นใช้งานเอกสาร คลิก "ต่อไป"

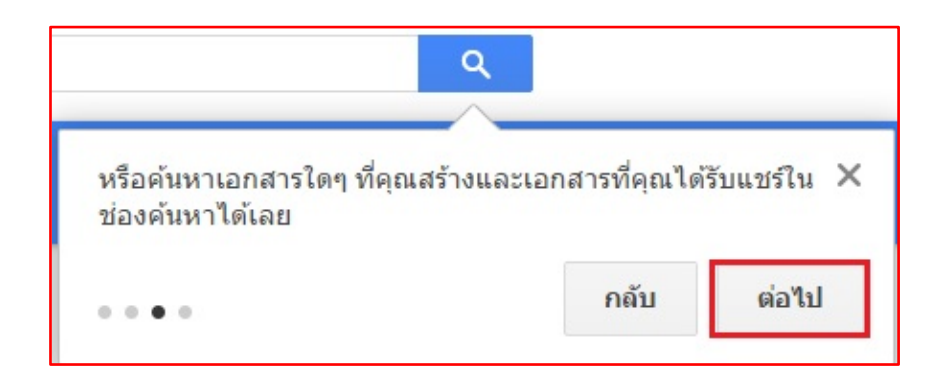

16. อธิบายการเริ่มต้นใช้งานเอกสาร คลิก "รับทราบ"

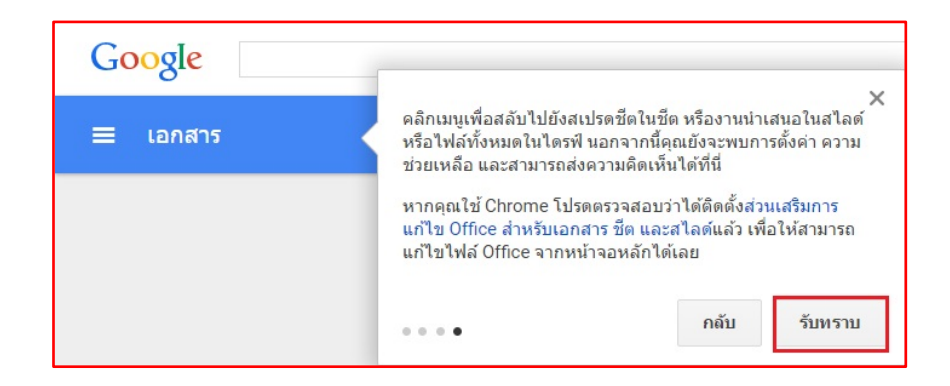

17. การสร้างเอกสาร คลิกเครื่องหมาย "+"

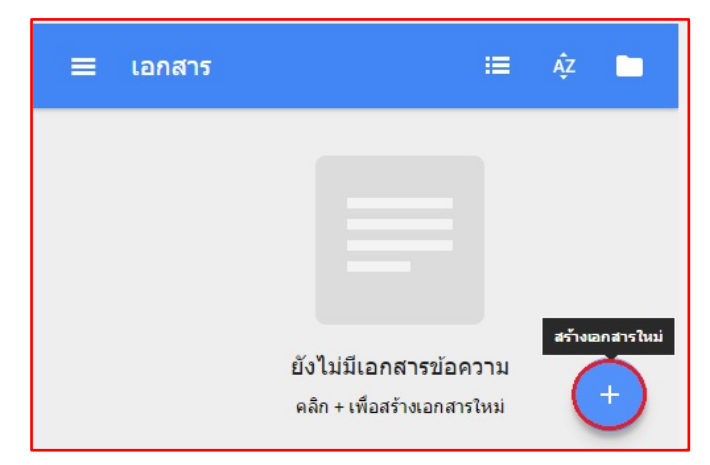

18. จะปรากฏหน้าเอกสารที่มีลักษณะคล้ายกับ MS Wordหน้าเอกสารที่สร้างขึ้น

|          | 1009      | ร ข้อความ | nloā - Arial | 11 -        | R Z L     | A . 00    | 🔲 เพิ่มเต้ม -     | 1.    |
|----------|-----------|-----------|--------------|-------------|-----------|-----------|-------------------|-------|
| 1.2.1.1. | 1 1 1 1 1 | 1.2.1.3.1 | 4 1 5 1 6    | <br>8+1+9+1 | 10 111    | 12 13 1   | 14   15   18 - 17 | 18 16 |
|          |           | 1.2.1.3.  |              | 0.1.0.1     | 10.1.11.1 | 12 1 13 1 | 14 1 10 1 10 4    |       |
|          |           |           |              |             |           |           |                   |       |
|          |           |           |              |             |           |           |                   |       |
|          |           |           |              |             |           |           |                   |       |
|          |           |           |              |             |           |           |                   |       |
|          |           |           |              |             |           |           |                   |       |
|          |           |           |              |             |           |           |                   |       |
|          |           |           |              |             |           |           |                   |       |
|          |           |           |              |             |           |           |                   |       |
|          |           |           |              |             |           |           |                   |       |
|          |           |           |              |             |           |           |                   |       |
|          |           |           |              |             |           |           |                   |       |
|          |           |           |              |             |           |           |                   |       |
|          |           |           |              |             |           |           |                   |       |
|          |           |           |              |             |           |           |                   |       |

19. เมนู และแถบเครื่องมือ ที่มีลักษณะคล้ายกับโปรแกรม MS Word สามารถใช้งานได้ง่าย เช่น การกำหนด ลักษณะข้อความ แบบตัวอักษร ขนาดตัวอักษร ตัวหนา ตัวเอียง ตัวขีดเส้นใต้ ตำแหน่งของข้อความ แทรกตาราง หรือแม้กระทั่งแทรกภาพ เป็นต้น

| ระ  | บบโทร                 | ศัพท์ร | ายใน 🔿 | Å 📔    |             |       |           |       |        |      |         |                   |          |          |           |            |        |         |        |              |    |              |
|-----|-----------------------|--------|--------|--------|-------------|-------|-----------|-------|--------|------|---------|-------------------|----------|----------|-----------|------------|--------|---------|--------|--------------|----|--------------|
| ไฟล | ล์ <mark>แก้ไข</mark> | แสดง   | ย แทรก | รูปแบบ | เครื่องมือ  | ตาราง | ส่วนเสริม | ความ  | ช่วยเา | หลือ | แก้     | ไขครั้งเ          | ล่าสุด   | เมื่อวาน | นี้ เมื่อ | a 16:32    |        |         |        |              |    | 1            |
| Ð   | 5                     | 7      | 100% - | ข้อควา | ามปกดิ -    | Arial | *         | 11    | Ŧ      | В    | I       | <u>u</u> <u>/</u> | <u>۰</u> | eo ]     |           | E 3        | 3 8    | ‡≣ -    | 3= - 1 | <b>i</b> ≣ - |    | I <u>⊥</u> × |
|     |                       |        | 2      | • 1 •  | · 🔫 I · 1 · | 2     | 3   4     | 1 . 5 | 6      | 110  | 7 • [ • | 8                 | 9        | 1 10     | 11        | ·   · 12 · | 13   1 | 14   15 | 16     | 17           | 18 | 19           |

 ตั้งค่าหน้ากระดาษ ให้ไปที่ เมนู "ไฟล์" แล้วคลิกเลือก "การตั้งค่าหน้ากระดาษ..." จากนั้นจะปรากฏหน้าต่าง "การตั้งค่าหน้ากระดาษ" ให้ทำการกำหนดการวางแนวกระดาษ ขนาดกระดาษ สีพื้นหลังกระดาษตามที่ต้องการ แล้วกดปุ่ม "ตกลง"

| การจัดวาง              | ขอบ (เช่น | เดิเมตร) |
|------------------------|-----------|----------|
| 🖲 แนวตั้ง 🔵 แนวนอน     | บนสุด     | 2.54     |
| ขนาดกระดาษ             | ด้านล่าง  | 2.54     |
| A4 (21.0cm x 29.7cm) 💲 | ซ้าย      | 2.54     |
| สีของหน้า              | ขวา       | 2.54     |
|                        |           |          |
|                        | 5         |          |

21. เริ่มต้นสร้างเอกสารใหม่ โปรแกรมจะกำหนดชื่อเอกสารเป็น "เอกสารไม่มีชื่อ"ให้คลิกที่คำว่า "เอกสารไม่มีชื่อ" (Untitled document)เพื่อตั้งชื่อเอกสารตามต้องการ

| <i>เอร</i><br>ไฟส | <i>าสา</i> :<br>เปลี่ย | ร <i>ไม่มี</i><br>เนชื่อ | <i>มีชื่อ</i><br>แสด | 3 ur  | ารก                                                                                                  | รูปแบบ                                                                                                    | เครื่อ                                                                                                    | องมือ                                                                                                    | ดาราง                                                                                                    | ส่วนเ                                                                                       | .สริม                                                                            | ความ                                                                                                    | มช่วยเา                                                                              | หลือ                                                                                                    |
|-------------------|------------------------|--------------------------|----------------------|-------|----------------------------------------------------------------------------------------------------|----------------------------------------------------------------------------------------------------|----------------------------------------------------------------------------------------------------|----------------------------------------------------------------------------------------------------|----------------------------------------------------------------------------------------------------|---------------------------------------------------------------------------------------------|----------------------------------------------------------------------------------|----------------------------------------------------------------------------------------------------|--------------------------------------------------------------------------------------|----------------------------------------------------------------------------------------------------|
| ÷                 | 5                      | 7                        | 7                    | 100%  | 6 -                                                                                                  | ข้อค                                                                                                    | วามปกต์                                                                                                    | i -                                                                                                    | Arial                                                                                                    |                                                                                             | -                                                                                | 11                                                                                                    | -                                                                                    | в                                                                                                    |
| 1 2               |                        | 1 + 1                    | •                    | 1 (1) | 1 2                                                                                                  | 2     3                                                                                                    | 1 4                                                                                                    |                                                                                                    | 5     6                                                                                                    | 1 7                                                                                         | 0100                                                                             | 8 ( ) (                                                                                                    | 9 1 1                                                                                | 10                                                                                                    |
|                   |                        |                          |                      |       |                                                                                                    |                                                                                                    |                                                                                                    |                                                                                                    |                                                                                                    |                                                                                             |                                                                                  |                                                                                                    |                                                                                      |                                                                                                    |
|                   |                        |                          |                      |       |                                                                                                    |                                                                                                    |                                                                                                    |                                                                                                    |                                                                                                    |                                                                                             |                                                                                  |                                                                                                    |                                                                                      |                                                                                                    |
|                   |                        |                          |                      |       |                                                                                                    |                                                                                                    |                                                                                                    |                                                                                                    |                                                                                                    |                                                                                             |                                                                                  |                                                                                                    |                                                                                      |                                                                                                    |
|                   |                        |                          |                      |       |                                                                                                    |                                                                                                    |                                                                                                    |                                                                                                    |                                                                                                    |                                                                                             |                                                                                  |                                                                                                    |                                                                                      |                                                                                                    |
|                   | 1 viz                  |                          |                      |       | ไฟร เปลี่ยนชื่อ แสดง แห<br>เพิ่ะ เปลี่ยนชื่อ แสดง แห<br>เราะ 2 · · · 1 · · · · · · · · · · · · · · · | ไปกัส 13 เป็ม ปฏ<br>ไฟร์ แปลียนชื่อ แสดง แทรก<br>■ ■ ■ ■ ■ ■ 100% ~<br>1 · 2 · 1 · 1 · • ■ · • · 1 · • · · · · | ไปที่สาร เมมิมิบัย<br>ไฟรี เปลี่ยนชื่อ แสดง แทรก รูปแบบ<br>■ ■ ■ ■ ■ ■ 100% × ข้อต<br>+ 2 + + 1 + + ■ + + + + + + + + + + + + + + | ไฟร <b>ิ เปลี่ยนชื่อ</b> แสดง แทรก รูปแบบ เครื่<br>■ ● ● ● ■ ■ 100% - ข้อความปกต์<br>• 2 • • 1 • • ● • 1 • • 2 • • 3 • • 4 | เป็าเพาร เมมิมิบิย์       ไฟเ     เปลี่ยนชื่อ     แสดง     แทรก     รูปแบบ     เครื่องมือ <ul> <li></li></ul> | เป็าเพาร เมมิบบ<br>ใฟเ เปลี่ยนชื่อ<br>แสดง แทรก รูปแบบ เครื่องมือ ดาราง <ul> <li></li></ul> | ไปที่สาร เมมีบบ<br>ไฟซี เปลี่ยนชื่อ แสดง แทรก รูปแบบ เครื่องมือ ตาราง ส่วนเ<br>■ | ไปที่สามาย<br>ไฟขี เปลี่ยนชื่อ แสดง แทรก รูปแบบ เครื่องมือ ดาราง ส่วนเสริม<br>■ ■ ■ ■ ■ ■ 100% - ข้อดวามปกติ - Arial -<br>1 2 1 | ไฟซ <mark>์ เปลี่ยนชื่อ</mark> แสดง แทรก รูปแบบ เครื่องมือ ตาราง ส่วนเสริม ความ<br>■ | เป็มสัยนชื่อ แสดง แทรก รูปแบบ เครื่องมือ ตาราง ส่วนเสริม ความช่วยเป<br>ไฟเรี เปลี่ยนชื่อ แสดง แทรก รูปแบบ เครื่องมือ ตาราง ส่วนเสริม ความช่วยเป |

22. ให้กรอกชื่อเอกสารที่ต้องการ แล้วคลิกปุ่ม "ตกลง"

| เหิกรอกชอเอกส | ารทิต้องการ แล้วคลิกปุ่ม "ตกลง" |   |
|---------------|---------------------------------|---|
|               | เปลี่ยนชื่อเอกสาร               | 3 |
|               | บอนขอเอกสารเหม.                 | 1 |
|               | ตกอง ยกเลิก<br>2                |   |

23. การบันทึกเอกสาร โปรแกรมจะทำการบันทึกเอกสารให้อัตโนมัติเมื่อมีการพิมพ์หรือแก้ไขเอกสาร

|        | ความ  | ช่วยเ <b>ง</b> | หลือ  | กำลังบันทึก |     |            |       |          |     |
|--------|-------|----------------|-------|-------------|-----|------------|-------|----------|-----|
|        | 11    | *              | в     | I           | Ū   | <u>A</u> . | cə ]  |          |     |
|        | 4     |                | , d   |             | ž   |            | v d   | a 100 va |     |
| ความชว | ยเหลอ | กา             | รเปลเ | ยนแป        | ลงท | งหมดถู     | กบนทก | เวเนเด   | 5 W |
| 11     | - B   | I              | ⊻.    | A -         | G   | Ð          | =     | = =      |     |

24. ไฟล์ที่บันทึก (Save)จะถูกเก็บไว้ที่ "ไดร์ฟ"(Drive)สามารถลบไฟล์ที่สร้างได้โดย คลิกที่ชื่อไฟล์ คลิกขวา เลือก

"ลบ"

|           | ลองไดรฟ์ใหม่<br>เราได้ทำงานอย่างหนักเพื่อสร้างประสบการณ์ | การใช้งานที่เรียบง่าย รวดเร็ว แ | เละแปลกใหม่สำหรับคุณ |
|-----------|----------------------------------------------------------|---------------------------------|----------------------|
| ไดรฟ์ของส | ັນ                                                       |                                 |                      |
|           | ชื่อ                                                     | เจ้าของ 👻                       | แก้ไขล่าสุด 👻        |
|           | 🖿 งาน                                                    | ฉัน                             | 16 ม.ค. ฉัน          |
| 口 ☆       | ทั่วไป                                                   | ฉัน                             | 16 ม.ค. ฉัน          |
|           | 🖃 ระบบโทรศัพท์ภายใน                                      | ฉัน                             | 12:04 ฉัน            |

 การจะแบ่งปันไฟล์ให้กับบุคคลอื่น การแชร์เอกสารใน Google Docsการแชร์เอกสารจะช่วยให้คุณสามารถ ทำงานกับเพื่อนร่วมงานของคุณบนเอกสารได้พร้อมๆกันถึง 50 คนตั้งค่าแชร์ไฟล์ โดย คลิกเมนู "ไฟล์"เลือก "แชร์"

| <b>≡</b> 1 | ระบา<br>ไฟล์ | บโทรศั<br><sub>แก้ไข</sub> | ์พท์ภา<br><sub>แสดง</sub> | เยใน<br>แทรก | ่่ำ <b>ไ</b> | เครื |
|------------|--------------|----------------------------|---------------------------|--------------|--------------|------|
|            | u            | ชร์                        | 2                         |              |              |      |
|            | 2            | หม่                        |                           |              |              | Þ    |
|            | เรื่         | ]ด                         |                           |              | Ctrl         | +0   |

26. ให้เราระบุชื่อหรือ E-mail ลงในช่อง เพิ่มบุคคล จากนั้นเลือกการแบ่งปันว่า จะแบ่งปันแบบไหน จะให้สามารถ แก้ไขได้ แสดงความคิดเห็นได้ หรือว่า สามารถดูได้อย่างเดียวเท่านั้นคลิกปุ่ม "เสร็จสิ้น"

| แชร์กับคนอื่น                     | รับลิงก์ที่สามารถแชร์ได้ 🗠 |  |  |  |
|-----------------------------------|----------------------------|--|--|--|
| บุคคล                             |                            |  |  |  |
| ป้อนชื้อหรือที่อยู่อีเมล <u>1</u> | 🗿 ଜ୍ୟାଜଁ 🗸                 |  |  |  |
| แชร์กับ Pairach Boonrod           | แก้ไขได้                   |  |  |  |
|                                   | แสดงความเห็นได้            |  |  |  |
| เสร็จสิ้น 3                       | 🗸 ดูได้                    |  |  |  |

บุคคล ป้อนชื่อหรือที่อยู่อีเมล... แชร์กับ Pairach Boonrod เสร็จสิ้น ชั้นสูง

27. การยกเลิกการแชร์ไฟล์กับผู้อื่น โดยคลิกเมนู "ไฟล์" คลิกเลือก "แชร์"คลิกชื่อบุคคลที่ได้แชร์ไฟล์ไว้

#### 28. คลิกเครื่องหมาย กากบาท

| - | Pairach Boonrod pairach.boo@mail.pbru.a | แก้ไขได้ 🔻 | × |
|---|-----------------------------------------|------------|---|
|   |                                         |            |   |
|   |                                         |            |   |

29. คลิกปุ่ม "บันทึกการเปลี่ยนแปลง"คลิกปุ่ม "เสร็จสิ้น"

| คุณได้ดำเนินการเปลี่ยน | แปลงที่จำเป็นต้องบันทึก |  |
|------------------------|-------------------------|--|
| บันทึกการเปลี่ยนแปลง   | ยกเลิก                  |  |
|                        |                         |  |

 สิดตามการใช้งาน และแก้ไขเอกสารร่วมกันเราสามารถติดตามได้ตลอดเวลา หากมีผู้อื่นกำลังดูเอกสาร หรือ แก้ไขเอกสารอยู่เราสามารถทราบได้ทันที และหากเราต้องการดูประวัติการแก้ไขเอกสาร สามารถทำได้โดยไปที่ เมนู "ไฟล์"แล้วคลิกเลือก "ดูประวัติการแก้ไข"

| ระบบโทรศัพท์ภายใเ<br>1 ไฟล์ แก้ไข แสดง แท                    | ม ☆ 🖿<br>รก รูปแบบ เครื่องมือ | ตาราง ส่วนเสริม ความช่วยเหลือ การเปลี่ยนแปลงทั้งหม | pairach@mail.pbru.ac.th 👻<br>ดถูกบัน |
|--------------------------------------------------------------|-------------------------------|----------------------------------------------------|--------------------------------------|
| แบร์                                                         |                               | 🥒 การแก้ไข , 🖄 ประวัติการ                          | ณก้ไข ×                              |
| ไหม่                                                         | ►                             | วันนี้ 13:56<br>■ Nong Pbr                         | ,<br>u                               |
| เปิด<br>เปลี่ยนชื่อ                                          | Ctrl+O                        | วันนี้ 12:04<br>■ Nong Pbr                         | u <u>3</u>                           |
| ทำสำเนา                                                      |                               | 9 มีนาคม,<br>■ Nong Pbr                            | 16:32<br>u                           |
| <ul> <li>ยายไปที่เพลเดอร</li> <li>ย้ายไปที่ถึงขยะ</li> </ul> |                               |                                                    |                                      |
| 2 ดูประวัติการแก้ไข                                          | Ctrl+Alt+Shift+G              |                                                    |                                      |
| ภาษา                                                         | Þ                             |                                                    |                                      |

 การนำไฟล์มาบันทึกไว้ในเครื่องของเรา โดยคลิกเมนู "ไฟล์" เลือก "ดาวโหลดเป็น"เลือกรูปแบบของไฟล์ที่ ต้องการ

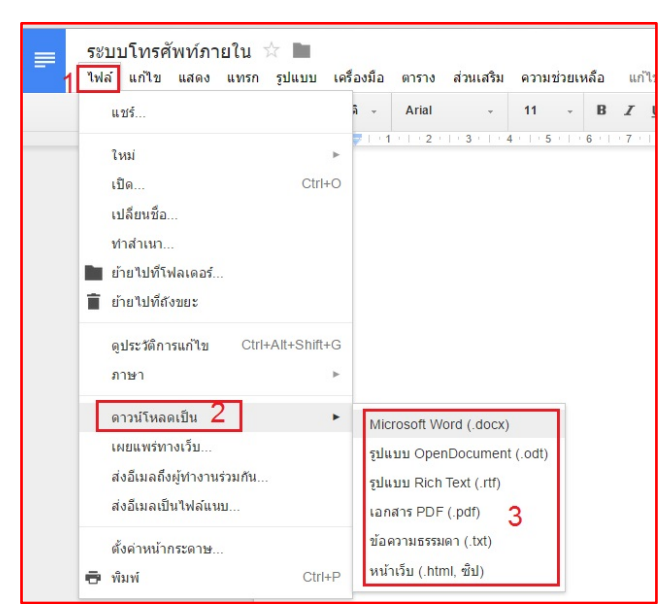

32. การพิมพ์ (Print) สามารถทำได้โดย เลือกเมนู "ไฟล์" เลือก "พิมพ์"

| พิมพ์<br>รวม: หน้ากระ | ลาษ 1 หน้า<br>พีมพัยกเล็ก                               |   |  |
|-----------------------|---------------------------------------------------------|---|--|
| ปลายทาง               | 🕞 RICOH Aficio SP C41                                   | Ì |  |
| หน้า                  | <ul> <li>ทั้งหมด</li> <li>เช่น 1-5, 8, 11-13</li> </ul> |   |  |
| จำนวนชุด              | 1 + -                                                   |   |  |
| ลี                    | *na <b>*</b>                                            |   |  |
| ตัวเลือก              | 🔲 สองด้าน                                               |   |  |

### การเริ่มใช้งาน Google Spreadsheet

Google Spreadsheet การใช้งานจะเหมือนๆ กับ Google Docs สามารถแชร์ และทำงานร่วมกับผู้อื่นๆ ได้ 33. เมื่อเข้าสู่ระบบแล้ว ให้สังเกตด้านขวามือคลิกสัญลักษณ์ <sup>III</sup> (Google Apps) คลิกที่ "ชีต"(sheet)

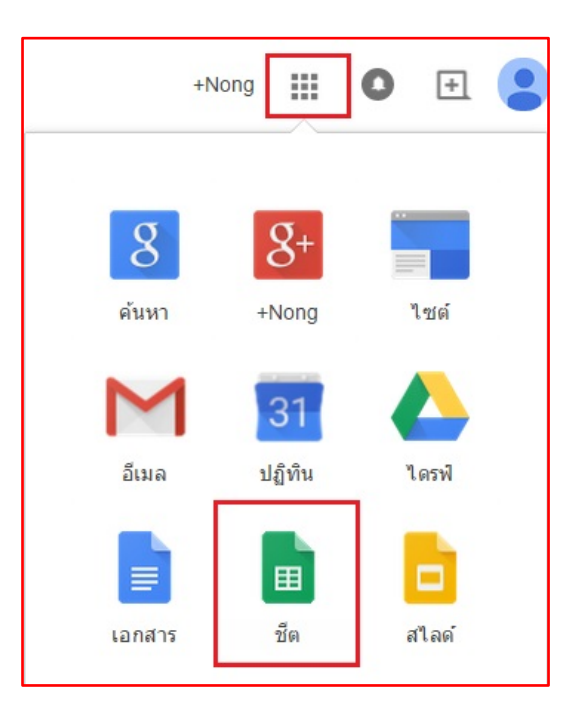

34. ถ้าอยู่ในหน้าของ "ไดร์ฟ"ให้คลิกที่ "สร้าง" (Create)และเลือก "สเปรดชีต" (Spreadsheet)

| `` | ใดรฟ์   |                                                                                                    |           |                                |                        |                     |
|----|---------|----------------------------------------------------------------------------------------------------|-----------|--------------------------------|------------------------|---------------------|
| 1  | สร้าง   | <u>+</u>                                                                                                    |           |                                |                        |                     |
|    |         | โฟลเดอร์                                                                                                    |           | ลองไดรฟ์ให<br>เราได้ทำงานอย่าง | เม่<br>งหนักเพื่อสร้าง | ประสบการณ์การเ      |
|    |         | เอกสาร                                                                                                    |           | แปลกใหม่สำหรับ                 | คุณ                    |                     |
|    | Ð       | งานนำเสนอ                                                                                                    | ไของฉัน   |                                |                        |                     |
|    | _       |                                                                                                    | ชื่อ      |                                | เจ้าของ 👻              | แก้ไขล่าสุด 👻       |
| 2  | E       | สเปรดชีต                                                                                                    | 🚖 🖿 งาน   |                                | ฉัน                    | <b>16 ม.ค</b> . ฉัน |
|    | -       | and the second second second second second second second second second second second second second second second | 📩 🖿 ทั่วไ | Ц                              | ฉัน                    | 16 ม.ค. ฉัน         |
|    | i di la | แบบฟอร์ม                                                                                                    | 🕁 📄 ระบบ  | โทรศัพท์ภายใน                  | ฉัน                    | <b>1</b> 3:56 ฉัน   |
|    | -       |                                                                                                    |           |                                |                        |                     |

35. หน้าต่างแรกเมื่อเริ่มใช้งานครั้งแรก "สเปรดชีต"การสร้างเอกสาร ให้คลิกเครื่องหมาย "+"

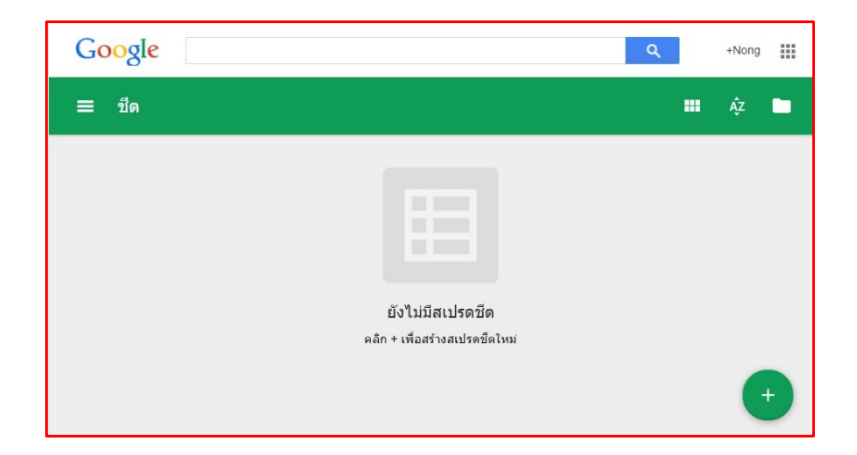

36. จะปรากฏหน้าสเปรดชีต ที่มีลักษณะคล้ายกับ MS Excel หน้าสเปรดชีตที่สร้างขึ้น

|    | twei untig uen | ขอ แขางก จับเ | หมา มาที่เข เพร | 102110 6122166221 | M1 IND IDINED |              |                                     |             |
|----|----------------|---------------|-----------------|-------------------|---------------|--------------|-------------------------------------|-------------|
|    | 5 ° ° 5        | B % .0_       | .00 123 - Arial | - 10              | - B I         | 5 <u>A</u> - | ♣ - ⊞ - 🗄 -                         | เพื่มเดิม - |
| ×I |                |               |                 |                   |               |              |                                     |             |
| _  | A              | В             | С               | D                 | E             | F            | G                                   | н           |
| 1  |                |               |                 |                   |               |              |                                     |             |
| 2  |                |               |                 |                   |               |              |                                     |             |
| 3  |                |               |                 |                   |               |              |                                     |             |
| 4  |                |               |                 |                   |               |              |                                     |             |
| 5  |                |               |                 |                   |               |              |                                     |             |
| 6  |                |               |                 |                   |               |              |                                     |             |
| 7  |                |               |                 |                   |               |              | สเปรดชีดนี้ใช้<br>Consult สีขวิเหล่ |             |
| 8  |                |               |                 |                   |               |              | Google 210 เหม                      | -           |
| 0  |                |               |                 |                   |               |              | เริ่มทัวรัชม                        |             |
| 1  |                |               |                 |                   |               | -            |                                     | -           |
| 2  |                |               |                 |                   |               |              | เรียนรัเพิ่มเดิม                    |             |
| 3  |                |               |                 |                   |               |              | ส่งความคิดเห็น                      |             |
| -  |                |               |                 |                   |               |              |                                     |             |

# การเริ่มใช้งานGoogle Presentation

37. เมื่อเข้าสู่ระบบแล้ว ให้สังเกตด้านขวามือคลิกสัญลักษณ์ 🎹 (Google Apps) คลิกที่ "สไลด์" (presentation)

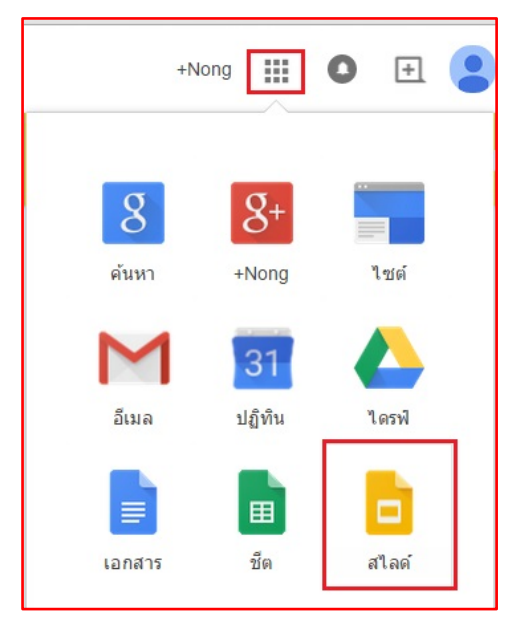

38. หน้าต่างแรกเมื่อเริ่มใช้งานครั้งแรก "สไลด์"การสร้างสไลด์ ให้คลิกเครื่องหมาย "+"

| Google                          | ٩ | +Nong |   |
|---------------------------------|---|-------|---|
| ≡ สไลท์                         |   |       | • |
|                                 |   |       |   |
| ยังไม่มีงานนำเสนอ               |   |       |   |
| ดลิก + เพื่อสร้างงานน่าเสนอไหม่ |   |       |   |
|                                 |   | (     |   |

39. จะปรากฏหน้าสไลด์ ที่มีลักษณะคล้ายกับ MS powerpoint หน้าสไลด์ที่สร้างขึ้นเลือก "ธีม" ที่ต้องการ คลิกปุ่ม ตกลง

| * * * * * * | เลือกขึ้ม   |         |             |                 | × |  |
|-------------|-------------|---------|-------------|-----------------|---|--|
|             | wh GOOGLE   | 1       | -           | _               |   |  |
|             | แสงแบบเรียบ | มืดสนิท | ไล่ระดับแสง | ได้ระดับความมีด |   |  |
|             | สวัส        | พันสมัย | แคนการเรียน | ธุรภัจ          |   |  |
|             |             |         |             |                 |   |  |

รูปแบบ จัดเรียง เครื่องมือ แสดง แทรก สไลด์ ดาราง ความช่วยเหลือ Ctrl+F5 พื้นหลัง... เค้าโครง -น่าเสนอ ภาพเคลื่อนไหว Ctrl+Alt+Shift+B ດັ້ນລຸບັນ

40. การสร้างภาพหรือข้อความเคลื่อนไหว(Animation) โดยคลิกเมนู "แสดง" เลือก "ภาพเคลื่อนไหว"

- 41. เกิด Box ทางด้านขวามือ เลือกภาพเคลื่อนไหน(animations)ตามที่ต้องการ เช่น เลือก Slide from left : เพื่อให้ slide ปรากฏมาจากทางด้านซ้าย
  - pairach@mail.pbru.ac.th 👻 าน 👻 ความคิดเห็น ภาพเคลื่อนไหว ▶ สไลด์: ไม่มีการเปลี่ยน **ค่อยๆ ปรากฏขึ้น** (เมื่อคลิก) 0 ด่อยๆ ปรากฏขึ้น เมื่อคลิก ทีละย่อหน้า เร็ว ข้า ปานคลาง + เพิ่มภาพเคลื่อนไหว ເລ່ນ
- 42. สามารถเลือกจะให้ทุกๆ slide มีภาพเคลื่อนไหว(animations)แบบเดียวกันด้วยการคลิก "สไลด์ ไม่มีการ เปลี่ยน" เลือก "ใช้กับสไลด์ทั้งหมด" (Apply to all slides)และ กด "เล่น"(Play)เพื่อทดลอง ภาพเคลื่อนไหวที่ เพิ่งใส่เข้าไป

|     |        | pairach@mai           | l.pbru.ac.th 👻 |
|-----|--------|-----------------------|----------------|
| งาน | *      | ดวามคิดเห็น           | β) แชร์        |
|     | ภาพ    | แคลื่อนไหว            | ×              |
|     | ิ ิ สไ | ไลด์: ไม่มีการเปลี่ยเ | <sub>1</sub> 1 |
|     |        | ไม่มีการเปลี่ยน       | -              |
|     |        | ใช้กับสไลด์ทั่        | ังหมด 2        |
|     |        |                       |                |

## **Google Forms**

ข้อดีของ Google Form นอกจากจะฟรีและใช้ง่ายแล้ว แบบสอบถามหรือฟอร์มนี้ ยังส่งถึงผู้รับได้หลายช่องทาง เช่น ใส่ฟอร์มหรือใส่ลิงค์ของฟอร์มเข้าไปพร้อมอีเมล์ นำฟอร์มไปใส่ไว้ในหน้าบล็อกหรือหน้าเว็บเพจ

ซึ่งประโยชน์นี้สามารถนำไปใช้ได้กับการทำแบบสอบถามออนไลน์ในองค์กร แบบสอบถามความพึงพอใจในองค์กร หรือการทำข้อสอบออนไลน์ก็สามารถทำได้เช่นกัน ซึ่งการเก็บข้อมูลทั้งหมดไม่ว่าจะเป็นคำถามและคำตอบของผู้ตอบ ทั้งหมดจะถูกเก็บไว้ที่ Drive ของเราโดยอัตโนมัติและถูกจัดเก็บไว้ในไฟล์ Spreadsheet

เมื่อผู้รับกรอกข้อมูลเรียบร้อย (ไม่ว่าในรูปแบบใด) แล้วยืนยันส่งกลับ ข้อมูลจะส่งมายัง Google Spreadsheet ที่ เชื่อมต่อกับฟอร์มนั้นๆ หลังจากนั้นสามารถนำมาข้อมูลมาทำรายงานสรุป หรือแสดงข้อมูลในรูปแบบกราฟฟิกได้

|   | ใหม่ 1          | 11<br>21<br>21<br>21<br>21<br>21<br>21<br>21<br>21<br>21<br>21<br>21<br>21<br>2 |      |          |                        |             |
|---|-----------------|---------------------------------------------------------------------------------|------|----------|------------------------|-------------|
| Ð | โฟลเดอร์        |                                                                                 | 3    | Google   |                        |             |
| ÷ | อัปโหลดไฟล์     |                                                                                 | r    | ประกอบ   | เว็บไซต์               |             |
| t | อัปโหลดโฟลเดอร์ |                                                                                 | 3    | sroom    |                        |             |
|   | Google เอกสาร   |                                                                                 | 1    | J 26 W.E | ม. 57 กล้องพี่เสรี     |             |
| E | Google ชัด      |                                                                                 | ,    | 9-05 Th  | ailand Education Summi | t by Google |
|   | Google สไลด์    |                                                                                 | -    |          |                        | (b) coogie  |
|   | เพิ่มเดิม       |                                                                                 | >    |          | Google ฟอร์ม           | 2           |
|   |                 | X                                                                               | IP F | •        | Google วาดเขียน        |             |
|   |                 | =                                                                               | แบบ  | +        | ເชื่อมต่อแอปเพิ่มเดิม  |             |

43. การสร้าง Formคลิกปุ่ม "ใหม่" (NEW) คลิกเลือก "Google ฟอร์ม"

44. หน้าต่างเริ่มต้นของการสร้าง แบบฟอร์ม

| := 1/ | ้อร์มไม่มีชื่อ<br>เล้ แก้ไข แสดง แทรก          | ະໜາ<br>ກາຮສວມກຣິນ (0) รายการ ເครื่องมือ ສ່ວນເສຽນ ຄວາມປວຍເກລືອ                                                                                                    | nin@mail.pbru.ac.th<br>ສ່ວນໂລດົມ |
|-------|------------------------------------------------|----------------------------------------------------------------------------------------------------|----------------------------------|
| r     | 🛪 แก้ไขสากาม เปลี่ยนสี                         | ia 🕒 อุการตอบกลับ 🙎 อุฟอร์มออนไลน์                                                                                                    | *                                |
|       |                                                | i Phetchaburi Rajabhat University เชลิญหล่อมดี<br>hetchaburi Rajabhat University ของสุดอากดับโดยอัดโบบสี<br>เดียนที่ปรึกษณะขางที่นั้น (ต่ออองซึ่อเข่าไป) ⊉<br>ด้าน น ⊉ |                                  |
|       | หัวข้อคำถาม<br>ข้อความช่วยเหลือ<br>ประเภทคำถาม | มะะ                                                                                                    |                                  |

45. การตั้งชื่อ Form โดยการคลิกที่คำว่า "ฟอร์มไม่มีชื่อ"(Untitled form)เพื่อเปลี่ยนเป็นชื่อที่เราต้องการ
46. เขียนคำอธิบายเกี่ยวกับForm ที่เราสร้างขึ้น

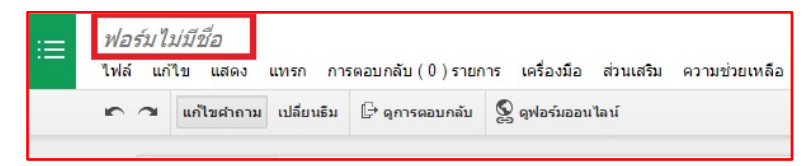

47. สัญลักษณ์การแก้ไข หรือ ลบคาถาม หรือ สร้างคาถามที่มีรูปแบบเหมือนๆกัน

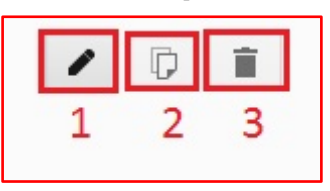

- 1. Edit: เพื่อที่จะแก้ไขคาถามปัจจุบัน
- 2. Duplicate: เพื่อที่จะสร้างคาถามที่มีลักษณะเหมือนกัน
- 3. Delete: เพื่อที่จะลบคำถามที่สร้างขึ้น
- 48. ประเภทคำถามแบ่งออกเป็น 3 ประเภท ดังนี้

| เพิ่มรายการ 👻       |                  |                           |
|---------------------|------------------|---------------------------|
| ขั้นต้น             | ขั้นสูง          | การออกแบบ                 |
| ABC ข้อความ         | ๛๛ สเกล          | <b>T</b> ≣ ส่วนหัวของส่วน |
| 👖 ข้อความย่อหน้า    | 🌐 เส้นตาราง      | ง 🖪 ตัวแบ่งหน้า           |
| พลายตัวเลือก        | <u>จ</u> าวันที่ | 👞 รูปภาพ                  |
| 🗹 ช่องทำเครื่องหมาย | 12 เวลา          | 🚞 วิดีโอ                  |
| 💌 เลือกจากรายการ    |                  |                           |

- ขั้นต้น คือ ประเภทคำถามที่ใช้งานบ่อย
- ข้อความ (ข้อความสั้น 1 บรรทัด Text Fields)
- ข้อความย่อหน้า (ข้อความยาวหลายบรรทัด Textarea)
- หลายตัวเลือก (Radio Buttons)
- ช่องทำเครื่องหมาย (Checkboxes)
- เลือกจากรายการ (Drop-down list)
- ขั้นสูง คือ ประเภทคำถามที่ใช้ในงานทดสอบที่สูงขึ้น ไม่ค่อยใช้งานบ่อยมากนัก
- สเกล (5-Point Scale, 9-Point Scale)
- เส้นตาราง (**Grid)**
- วันที่
- เวลา
- การออกแบบ คือ กลุ่มที่ช่วยจัดรูปแบบการแสดงคำถาม (ไม่ได้เป็นคำถามให้ตอบ)

- ส่วนหัวของส่วน ใช้สำหรับแสดงข้อความอธิบายเพิ่มเติม หรืออธิบายก่อนตอบคำถาม
- ตัวแบ่งหน้า ใช้สำหรับแบ่งหน้าในการตอบคำถาม เมื่อมีคำถามค่อนข้างเยอะ
- รูปภาพ ใช้แสดงภาพประกอบการตอบคำถาม
- วิดีโอ ใช้แสดงวิดีโอสำหรับอธิบาย หรือตอบคำถาม
- การสร้างคำถามใน Form จะประกอบด้วยรายละเอียดของคำถาม หัวข้อ ข้อความช่วยเหลือ ประเภทคำถาม ตัวเลือก และตัวระบุว่าคำถามนี้ต้องตอบ (required) หรือไม่

| ນັກນັກດ່າດການ                         |                                               |
|---------------------------------------|-----------------------------------------------|
|                                       | คำถามไม่ระบุชื่อ  1                           |
| ข้อความช่วยเหลือ                      | 2                                             |
| ประเภทคำถาม                           | ข้อความ 👻                                     |
|                                       |                                               |
| ค่าดอบของพวกเขา                       |                                               |
| <ul> <li>การตั้งค่าขั้นสูง</li> </ul> |                                               |
| การตรวจสอบข้อมูล                      | a                                             |
| ด้วเลข 👻 ม                            | ากกว่า 🔻 ด้วเลข กำหนดข้อความแสดงข้อผิดพลาดเอง |

50. การเพิ่มคำถามให้คลิก"เพิ่มรายการ"เลือกรูปแบบของคำถามที่ต้องการ

| เพิ่มรายการ 👻           |                           |                           |
|-------------------------|---------------------------|---------------------------|
| ขั้นต้น                 | ขั้นสูง                   | การออกแบบ                 |
| ABC ข้อความ             | 📖 สเกล                    | <b>T</b> ≣ ส่วนหัวของส่วน |
| <b>¶</b> ข้อความย่อหน้า | 🌐 <mark>เ</mark> ส้นตาราง | 🖪 ตัวแบ่งหน้า             |
| 💿 หลายตัวเลือก          | <u>จ</u> าวันที่          | 🟊 รูปภาพ                  |
| 🗹 ช่องทำเครื่องหมาย     | 🖾 เวลา                    | 🚞 วิดีโอ                  |
| 💌 เลือกจากรายการ        |                           |                           |

51. การเพิ่มหน้านั้น ให้คลิก "เพิ่มรายการ" คลิกเลือก "ตัวแบ่งหน้า" ในส่วนของการออกแบบ

| ชื่อหน้าเว็บ<br>(ไม่บังคับเลือก) | หน้าที่ในมีชื่อ |                      |
|----------------------------------|-----------------|----------------------|
| คำอธิบาย<br>(ไม่บังคับเลือก)     |                 |                      |
| เสร็จสิ้น                        |                 |                      |
| หน้า 2 จาก 3                     |                 |                      |
| หน้าที่2                         |                 |                      |
| เพิ่มรายการ 👻                    |                 |                      |
|                                  | หลังจากหน้า 2   | ไปยังหน้าเว็บถัดไป ‡ |
| หน้า 3 จาก 3                     |                 |                      |
| หน้าที่3                         |                 |                      |
| เพิ่มรายการ 👻                    |                 |                      |

52. การเปลี่ยนลำดับคำถามเมื่อสร้างแบบฟอร์มแล้ว แต่ต้องการเปลี่ยนลำดับคำถามภายหลัง สามารถแก้ไขได้ โดย นำเมาส์ไปคลิกซ้ายค้างที่จุดว่างๆ (ซึ่งเมาส์จะเปลี่ยนรูปเป็นลูกศรสี่ทิศ) ของส่วนคำถามแล้วลากไปวางตำแหน่ง ที่ต้องการ

| นามสกุลภาษาอังกฤษ*              |  |
|---------------------------------|--|
| สาขาวิชา"                       |  |
| คณะ*                            |  |
| 🔘 คณะวิทยการจัดการ              |  |
| 🔘 คณะมนุษย์ศาสตร์และสังคมศาสตร์ |  |
|                                 |  |

53. การเลือก Theme ของ Formคลิกที่ "เปลี่ยนธีม"ที่มุมบนซ้าย ของฟอร์มที่เราสร้างเลือก "เปลี่ยนธีม"ที่ต้องการ

| แก้ไขศาถาม เปลี่ยนธิม 🗄 ดูการตอบกลับ | 🔇 ดุฟอร์มออนไลน์ | *    | เปลี่ยนธีม                               |
|--------------------------------------|------------------|------|------------------------------------------|
| 1<br>อภาษาไทย *                      |                  | - AL | คัดลอกชีม<br>จากอีกแบบฟอร์ม              |
| ามสกุลภาษาไทย *                      |                  | 240  | เลือกแบบฟอร์ม                            |
| อภาษาอังกฤษ *                        |                  |      | ในฟอร์มนี้<br>ระบบสิงค์การ E-mil Address |
| ามสกุลภาษาอังกฤษ *                   |                  | A CA |                                          |

54. การสร้างผลตอบกลับของแบบฟอร์ม คลิกเมนู "การตอบกลับ (0) รายการ" คลิกเลือก"เปลี่ยนปลายทางการตอบ กลับ"ตั้งชื่อ ผลการตอลกลับ คลิกปุ่ม "บันทึก"

| เปลี่ยนปลายทางการตอบกลับ         |                                                 |                           |
|----------------------------------|-------------------------------------------------|---------------------------|
| 💿 สเปรดชีดใหม่                   | การตอบแบบฟอร์ม                                  | สเปรดชัต                  |
| ฟอร์มไม่มีชื่อ1 (การตอบกลับ)     |                                                 | →⊞                        |
| 🔵 แผ่นงานใหม่ในสเปรดชีดที่มีอยู่ | ปรับเปลี่ยน จัดเรียง และวิเคร<br>ต่อคำตอบเดิมใน | าะห์โดยไม่กระทบ<br>เฟอร์ม |
| 🗹 สร้างสเปรดชีดใหม่เสมอ 🕐        |                                                 |                           |
| สร้าง ยกเลิก เรียนรู้เพิ่มเดิม   |                                                 |                           |

55. การดูผลตอบกลับของแบบฟอร์ม คลิก "ดูการตอบกลับ"

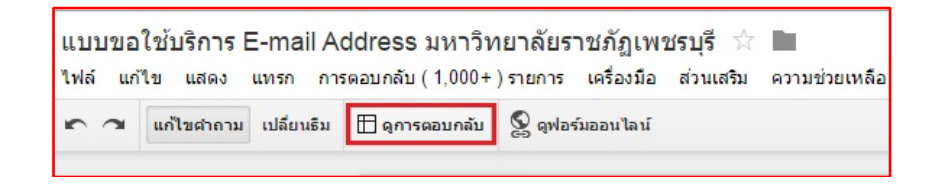

56. หรือสามารถดูผลการตอบกลับได้ที่ "ไดร์ฟของฉัน"เลือกแบบฟอร์มที่ต้องการ ที่มีข้อความ (การตอบกลับ)

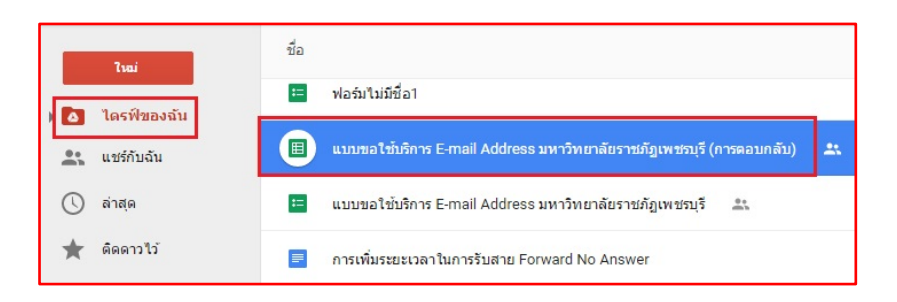

57. การดูผลข้อมูลสรุปการตอบกลับที่เป็น Chart ให้คลิกเมนู "การตอบกลับ (0) รายการ" คลิกเลือก ข้อมูลสรุปการ ตอบกลับ

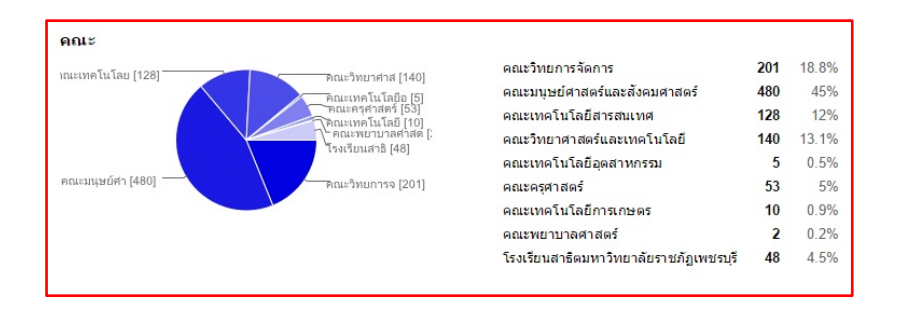

58. การยกเลิกหรือปิดรับ การตอบแบบฟอร์มหรือแบบสอบถาม ให้คลิกเมนู "การตอบกลับ (0) รายการ" คลิกเลือก "ยอบรับการตอบกลับ"

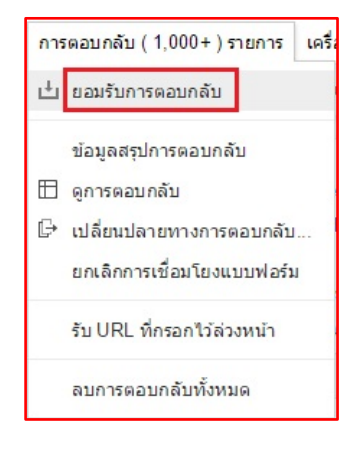

59. ระบบก็แสดงข้อความว่า "แบบฟอร์มนี้ถูกปิด"หากต้องการเปิดใช้งานอีกครั้งให้คลิณมนู "การตอบกลับ (0) รายการ" คลิกเลือก"ไม่ยอบรับการตอบกลับ"

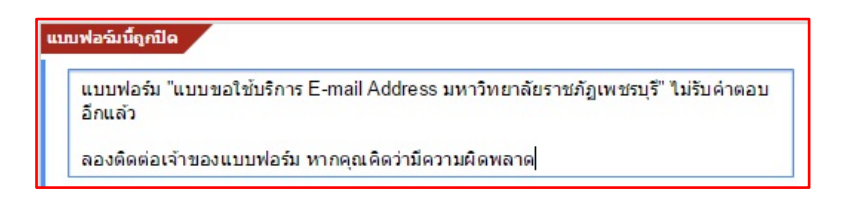